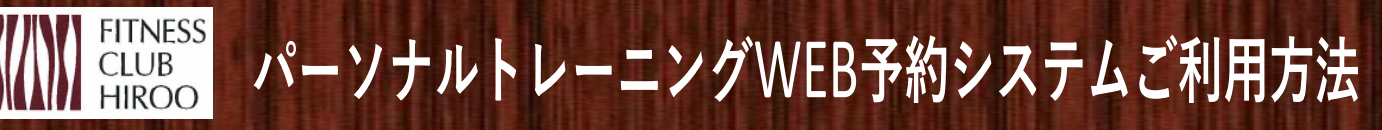

ログインはこちらの QRコードから →

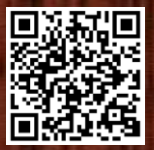

## 01 パーソナルトレーニングの予約

①ログイン後、「予約」をクリック

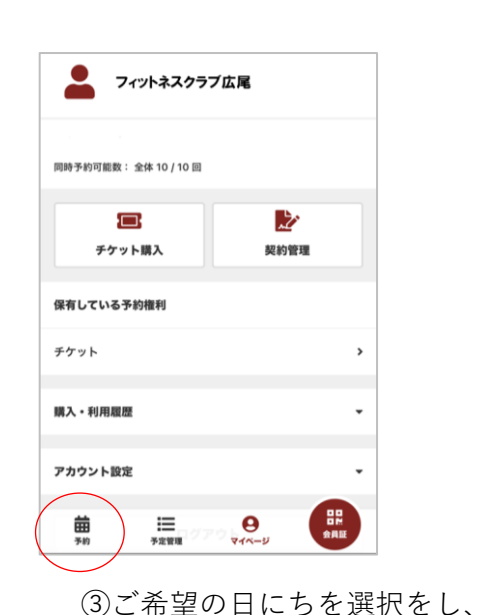

「チケットで予約する」をクリック

#### = フィットネスクラブ広尾グループ 6 1st studio 2nd studio Hot studio パーソナルトレーキング 広尾プレミアムスタジオ シェアオフィス60分利田 シェアオフィス30分利田 シェアオフィス90分利用 シェアオフィス120分利用 ラウンジ貸し切り フォンブース予約 オンラインレッスン 施設見学 スクール プログラムを選択してください 【30分×月4回】パーソナ ① 30 分 ルトレーニング 【60分×月4回】パーソナ ① 60 分 ルトレーニング := Θ 金田和 予定管理 710-2

① 60 分

②パーソナルトレーニング、会員種別を選択し、ご希望のトレーナーを選択

プログラムを選択してください

※個室をご希望の方や都度パーソナル受講の方は裏面をご覧ください

① 60 分 ソナルトレーニング

【VIPプラチナ会員】パー

ソナルトレーニング

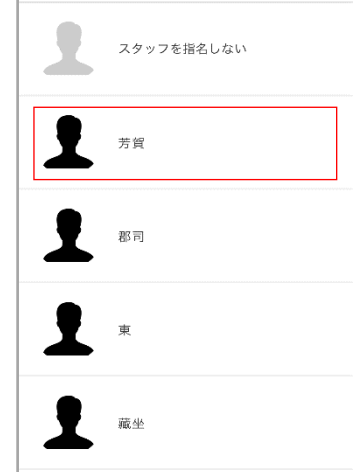

# ④「上記内容で予約する」をクリック

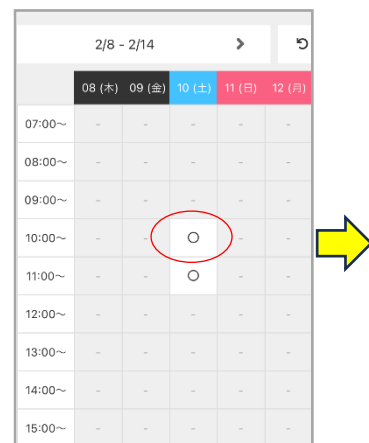

|   | <b>M4</b> 93     | (4))                                     |                                                |      |  |
|---|------------------|------------------------------------------|------------------------------------------------|------|--|
| • | c .              | Ť                                        | 約詳細                                            |      |  |
|   | 7 र<br>• रुष     | ットネスク<br>パーソナル<br>411、2024-0<br>(30分・月4日 | ラブ広尾グル-<br>トレーニング<br> 2-10 (中)つつ<br>11 パーンナルトレ | -7 • |  |
|   | ✓ 10:00          | 用估计例在通                                   | はしてください<br>✓ 10:30                             | _    |  |
|   | ロチケットで予約する<br>戻る |                                          |                                                |      |  |
|   | 曲                | E                                        | 0                                              |      |  |

| 店田       |                      |
|----------|----------------------|
| 71       | ットネスクラブ広尾グループ        |
|          |                      |
| 19-      | -ソナルトレーニング           |
| 70       | 794                  |
| [3       | 0分×月4回】パーソナルトレーニング   |
| 29       |                      |
| 芳食       | i                    |
| 185      |                      |
| 2/1      | 0 (±) 10:00          |
| 7.83     | 48                   |
| チウ       | 「ツト予約                |
|          |                      |
|          | 使用するナケットを増払してくたさい    |
| <b>~</b> | 【30分×月4回】パーソナルトレーニング |
|          | 8.0 1杉               |
|          |                      |
|          | 上記内容で予約する            |
|          | <sub>R2</sub> 2)     |

### ⑤続けて予約をする場合は「予約を続ける」をクリック 予約の確認は「予約内容を確認」をクリック

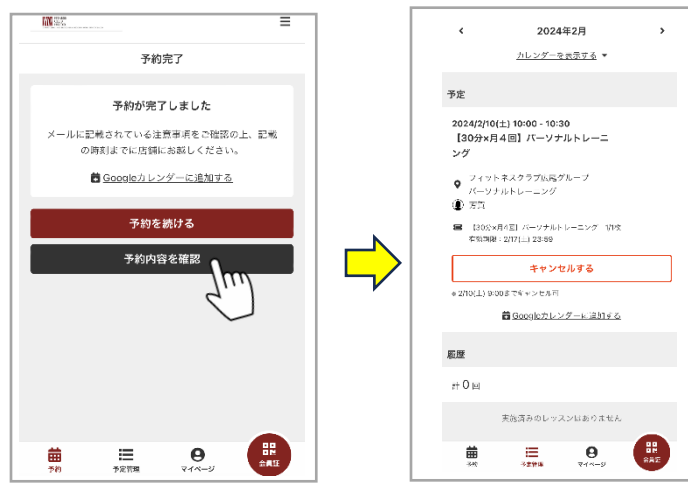

# 01 パーソナルトレーニングの予約

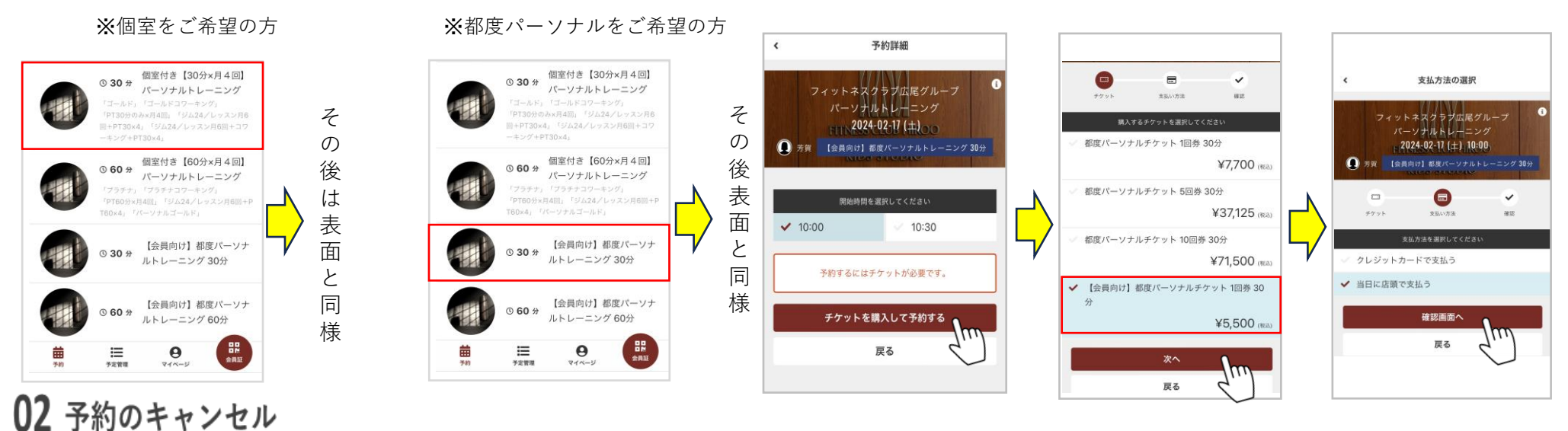

Ξ

×

믭믢

#### 予約管理からキャンセルしたいセッションを選択し、 「キャンセルする」をクリック

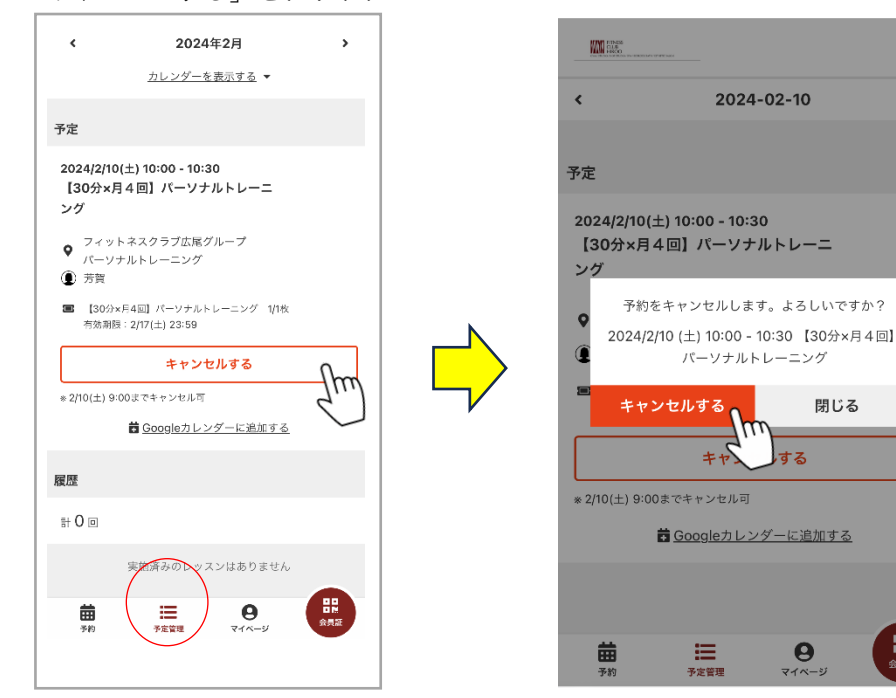

スタート時間までに余裕を持ってお越しください。 ※WEB上での予約はセッション開始の12時間前まで可能です。 ※キャンセルはセッション開始12時間前まで可能です。 ※それ以降の当日のご予約やキャンセル、時間変更は電話 もしくはフロントにて承ります。 ※都度パーソナルを選択された方は料金が発生いたします。

ご不明点はフロントまでお問いわせくださいませ。 TEL:03-5448-9970